## ポップアップブロックの設定登録手順

1. インターネットエクスプローラ右上の歯車ボタンをクリック

|                                                                  |                                         | _ 0 <u>_</u> × |
|------------------------------------------------------------------|-----------------------------------------|----------------|
| 🔿 🧭 https://www.chuden-al.jp/calsite/help/Index.html             | - → ● Ċ 検索                              | P- @ 3         |
| 車両整備システム <ヘル ×                                                   |                                         |                |
| 7ァイル(E) 編集(E) 表示(⊻) お気に入り(A) ツール(工) ヘルプ(出)                       | 🗙 🗟 🎯 ウェブ検索                             |                |
|                                                                  | 中部電力 <i>グ<u>ル</u>-ア</i><br>株式会社中電オートリース |                |
|                                                                  |                                         | <u>*121-57</u> |
|                                                                  |                                         |                |
| ヘルプ                                                              |                                         |                |
| - 目次-                                                            |                                         | <u> </u>       |
| [HowTo]インターネット一時ファイルを削除する方法                                      |                                         |                |
| Internet Explorer 7                                              |                                         |                |
| Internet Explorer 8                                              | 歯車ボタンをク                                 | 日ッカー           |
| Internet Explorer 9/Internet Explorer 10/Internet Explorer 11    | 西平ハッシ と / .                             |                |
| 「HawTol信頼済みサイトの設定方法                                              | 000                                     |                |
|                                                                  | 505                                     |                |
| <ul> <li>Internet Explorer 10/Internet Explorer 11.</li> </ul>   | 0.00                                    |                |
| [Help]取扱い手順書                                                     |                                         |                |
| ・ 車両整備システム(Web)取扱い手順書(2018.11.21改訂)                              |                                         |                |
|                                                                  |                                         |                |
| Copyright (c) 1008 ChudenAutoLesse Co.,Ltd. All Rights Reserved. |                                         |                |

歯車ボタンがわかりにくい場合は、ALT キー押下、画面上部のメニューバーより「ツール」 をクリックでも可。

🔍 100% 🔻

2. インターネットオプションを選択

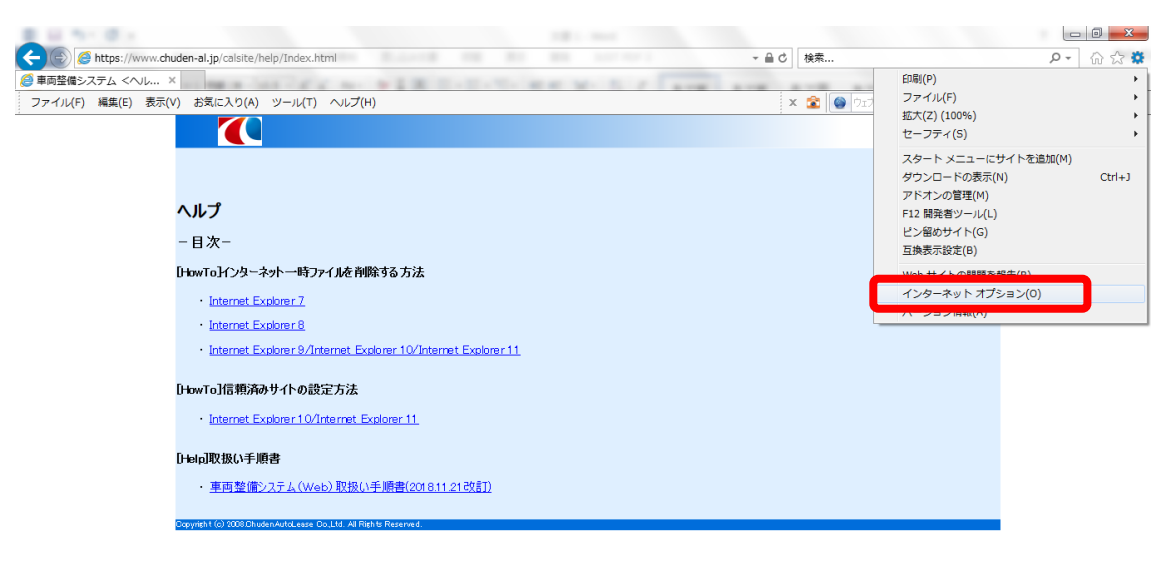

《100% ↓ 《100% ↓ 《 A 般 📽 🗢 ✔ 📖 ? ShortCut " RemoteAccess " - [\* ...] 4、 🛊 13:37

## ポップアップブロックの設定登録手順

3.「プライバシー」タブを選択し、ポップアップブロック欄にある「設定」ボタンを クリック

| インターネット オプション ? ※                          |  |  |
|--------------------------------------------|--|--|
| 全般 セキュリテ・ プライバシー コンテンツ 接続 プログラム 詳細設定       |  |  |
| 設定                                         |  |  |
| インターネット ゾーンの設定を選択してください。                   |  |  |
| <u></u><br>- Г -                           |  |  |
|                                            |  |  |
| - 個人を特定できる情報を明示的な同意なしに保存するサードパーテ           |  |  |
| - 個人を特定できる情報を暗黙的な同意なしに保存するファーストパ           |  |  |
| ーディの Cookie を利用なします。<br>                   |  |  |
|                                            |  |  |
|                                            |  |  |
| 位置情報                                       |  |  |
| Web サイトによる物理的な位置情報の要求を許可しない(L) サイトのクリア(C)  |  |  |
| ポップアップ ブロック                                |  |  |
| ▼ボッブアッブブロックを有効にする(B) 設定(E)                 |  |  |
| InPrivate                                  |  |  |
| ☑ InPrivate ブラウズの開始時に、ツール バーと拡張機能を無効にする(丁) |  |  |
|                                            |  |  |
|                                            |  |  |
|                                            |  |  |

4.「許可する Web サイトのアドレス」に「\*.chuden-al.jp」と入力し、「追加」ボタンをク リック

| 例外<br>現在ポップアップはブロックされています。下の<br>の Web サイトのポップアップを許可できます。                                                                                                  | 一覧にサイトを追加することにより、特定 |
|----------------------------------------------------------------------------------------------------|---------------------|
| 許可する Web サイトのアドレス(W):                                                                                                    |                     |
| *.chuden-al.jp                                                                                                    |                     |
| 許可されたサイト(S):                                                                                                    |                     |
|                                                                                                    | 削除( <u>R</u> )      |
|                                                                                                    |                     |
|                                                                                                    |                     |
|                                                                                                    |                     |
|                                                                                                    |                     |
|                                                                                                    |                     |
|                                                                                                    |                     |
| - 通知とブロック レベル:                                                                                                    |                     |
| - <b>通知とブロック レベル</b> :<br>☑ ポップアップのブロック時(こ音を鳴らす(P)                                                                                                    |                     |
| - 通知とブロックレベル:<br>✓ ポップアップのブロック時(こ音を鳴らす(P)<br>▼ ポップアップのブロック時(こ通知/バーを表示する(N)                                                                                |                     |
| - 通知とブロック レベル:<br>✓ ポップアップのブロック時(こ音を鳴らす(P)<br>✓ ポップアップのブロック時(こ通知バーを表示する(N)<br>ブロック レベル(B):                                                                |                     |
| <ul> <li>通知とブロックレベル:</li> <li>マ ボッブアップのブロック時(ご音を鳴らす(P)</li> <li>マ ボッブアップのブロック時(ご通知)バーを表示する(N)<br/>ブロックレベル(B):</li> <li>中: ほとんどの自動ボップアップをブロックする</li> </ul> |                     |

## ポップアップブロックの設定登録手順

5. 許可されたサイトに「\*.chuden-al.jp」が表示されていれば、設定完了となります。

| ポップアップ ブロックの設定                                                     | ×                 |
|--------------------------------------------------------------------|-------------------|
| 例外<br>現在ポップアップはブロックされています。下の一覧にサイトを追加す<br>の Web サイトのポップアップを許可できます。 | ねことにより、特定         |
| 許可する Web サイトのアドレス( <u>W</u> ):                                     |                   |
|                                                                    | 追加( <u>A)</u>     |
| 許可されたサイト( <u>S</u> ):                                              |                   |
| *.chuden-al.jp                                                     | 削除( <u>R</u> )    |
|                                                                    | すべて削除( <u>E</u> ) |
|                                                                    |                   |
|                                                                    |                   |
|                                                                    |                   |
|                                                                    |                   |
| - 通知とブロック しべつい                                                     |                   |
| ▼ ポップアップのブロック時(ご音を鳴らす(P)                                           |                   |
| 図 ポップアップのブロック時(ご通知バーを表示する(N)                                       |                   |
| ブロック レベル( <u>B</u> ):                                              |                   |
| 中: ほとんどの自動ポップアップをブロックする                                            | ▼                 |
| ポップアップ ブロックの詳細                                                     | 閉じる(0)            |

6. インターネットオプションダイアログは「OK」ボタンで閉じてください。